## MyFrog for Students

Welcome to MyFrog - the free mobile app for both Android and Apple iOS devices.

MyFrog combines your homework, Frog calendar, Timeline, access to your school dashboard and Messaging.

Your school can send notifications directly to your phone and sent to parents as well. The messages won't cost you any money and can include links to webpages and Frog sites. You get an Inbox in the app too. There are two types; Assignment notifications and School Messages. Assignments appear whenever a teacher sets homework in Frog and these will go into your assignment list in the app. Messages go straight to your inbox.

If you're not allowed mobiles in school, you can still read messages in the Inbox area of the FrogBar.

If you haven't already, you can download MyFrog from this web address:

## frogeducation.com/mobile

Logging in is simple, firstly:

- Add your **school's Frog web address**. You don't need to worry about HTTPS or any slashes, just the main part
- Then click **NEXT**
- You'll then see the familiar login screen, enter the **same username and password you would to log into Frog** on a computer. This is probably the same as your computer login details.
- MyFrog will remember these, so you shouldn't need to re-enter them.

When you open the app normally, you'll land on the menu page.

**Dashboard** loads in your school dashboard, so all the information you have access to on your Frog's front page is here too.

**Timeline** loads in a view of all activity you've been involved in using Frog. Your parents can see this too, so any work you've created and uploaded, any sites you interact with, any homeworks you've had marked all appear here.

## MyFrog for Students (cont.)

**Assignments** shows your homeworks or assignments. These are the ones you haven't handed-in yet and listed in order of when they are due.

Tapping on any assignment opens it. You should see the complete homework, including any files or activities. There might be a quiz for you to complete.

If you only see Instructions, like on this screen – it might be because you're not connected to WiFi. We've added in a **data-saving mode**, which stops the app loading in all the extra bits like pictures and files.

If you have to complete the homework using MyFrog and you're not connected to WiFi, close the assignment screen, tap on the Quick Launch and switch the toggle at the bottom. Now you can return to the assignment and you'll see the whole thing loads in. Including the hand-in button.

Returning to the Quick Launch menu, there are other screens.

**Calendar** shows your timetable and any homeworks due today and swiping down, let's you view any other days.

And at the bottom is **Inbox**. You can read the messages here, open them and delete them.